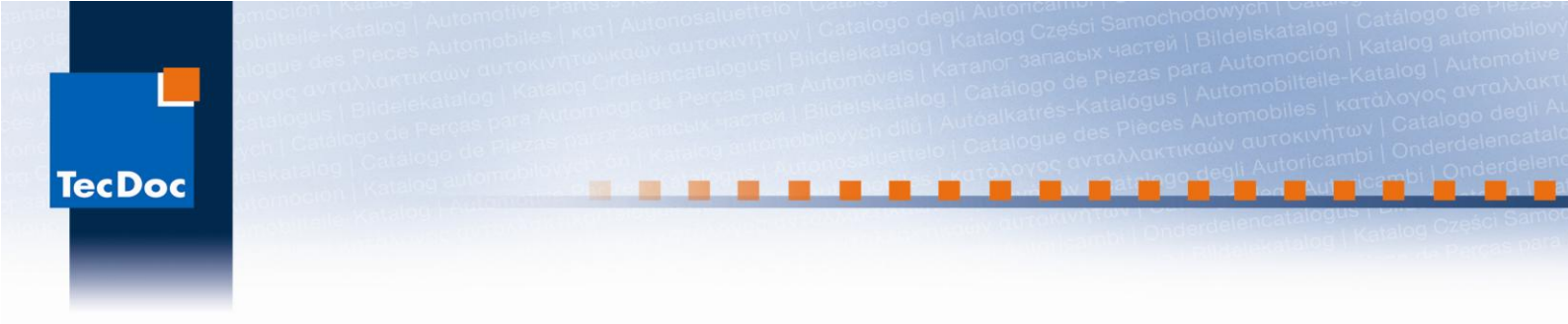

Удаление службы

Удаление служб производится с помощью утилиты командной строки sc.exe. Для выполнения этой операции потребуются права администратора.

1. Откройте Панель управления (вид «Крупные значки») > Администрирование > Службы.

| 52       | Службы  |
|----------|---------|
| 202.     | Ярлык   |
| <b>S</b> | 1,25 КБ |

2. В списке служб найдите службу, которую нужно удалить, и дважды щелкните её название.

3. В открывшемся окне на вкладке Общие нажмите кнопку Остановить. Кнопка доступна, если служба в данный момент работает.

| Свойства: PnkBstrA (Локальный компьютер)                                                      |        |                                      |                  |     |  |  |
|-----------------------------------------------------------------------------------------------|--------|--------------------------------------|------------------|-----|--|--|
| Общие Вход в с                                                                                | истему | Восстановление                       | Зависимости      |     |  |  |
| Имя службы:                                                                                   | PnkBst | rA                                   |                  |     |  |  |
| Отображаемое имя:                                                                             | PnkBst | rA                                   |                  |     |  |  |
| Описание: Puni<br>http:                                                                       |        | PunkBuster Service Component [v1029] |                  |     |  |  |
| Исполняемый файл:<br>C:\Windows\system32\PnkBstrA.exe                                         |        |                                      |                  |     |  |  |
| Тип запуска:                                                                                  | Автом  | атически                             |                  | -   |  |  |
| Помощь при настройке параметров запуска.                                                      |        |                                      |                  |     |  |  |
| Состояние: Работает                                                                           |        |                                      |                  |     |  |  |
| Запустить                                                                                     | Оста   | приос                                | тановить Продолж | ить |  |  |
| Можно указать параметры запуска, применяемые при запуске<br>службы из этого диалогового окна. |        |                                      |                  |     |  |  |
| Параметры запуска:                                                                            |        |                                      |                  |     |  |  |
|                                                                                               |        |                                      |                  |     |  |  |
| ОК Отмена Применить                                                                           |        |                                      |                  |     |  |  |

Если служба остановлена, переходите к следующему шагу.

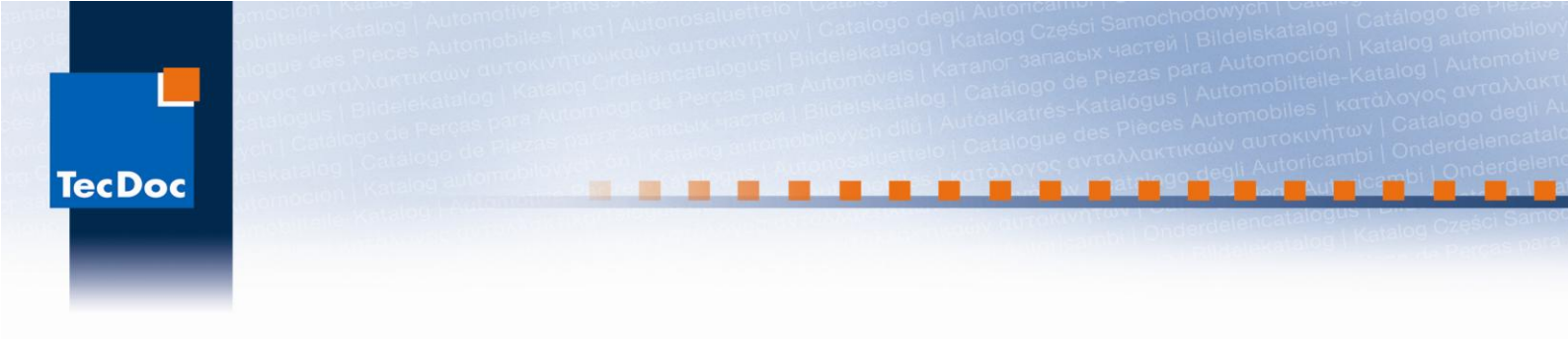

4. На этой же вкладке выделите и скопируйте имя службы.

| Свойства: PnkBstrA (Локальный компьютер)         |                                                      |                               |                                      |  |  |  |
|--------------------------------------------------|------------------------------------------------------|-------------------------------|--------------------------------------|--|--|--|
|                                                  | Общие [                                              | Эход в систен                 | иу Восстановление Зависимости        |  |  |  |
|                                                  | Имя службы: Pnk RstrA                                |                               |                                      |  |  |  |
|                                                  | Отображаемое<br>имя:<br>Описание:<br>Исполняемый фай | аемое                         | Отменить                             |  |  |  |
|                                                  |                                                      |                               | Вырезать                             |  |  |  |
|                                                  |                                                      | e:                            | Копировать                           |  |  |  |
|                                                  |                                                      |                               | Вставить 😼                           |  |  |  |
|                                                  |                                                      | емый фай                      | Удалить                              |  |  |  |
| С:\vvindov<br>Тип запус<br>Помощь г<br>Состояние | Tup engr                                             | ws system                     | Выделить все                         |  |  |  |
|                                                  | CKd.                                                 | Порядок чтения: справа налево |                                      |  |  |  |
|                                                  | Помощь                                               | при настр                     | Показать управляющие символы Юникода |  |  |  |
|                                                  | Состояни                                             | ne: I                         | Вставить управляющий символ Юникода  |  |  |  |

5. Откройте меню Пуск > Все программы > Стандартные, щелкните правой кнопкой мыши по значку Командная строка и в появившемся контекстном меню выберите Запуск от имени администратора.

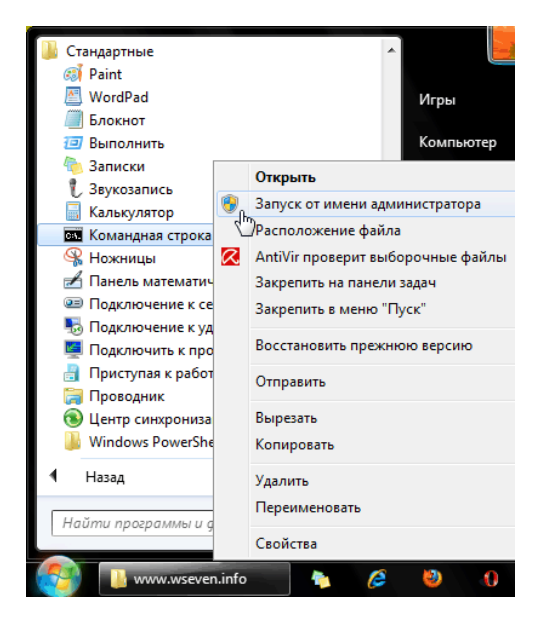

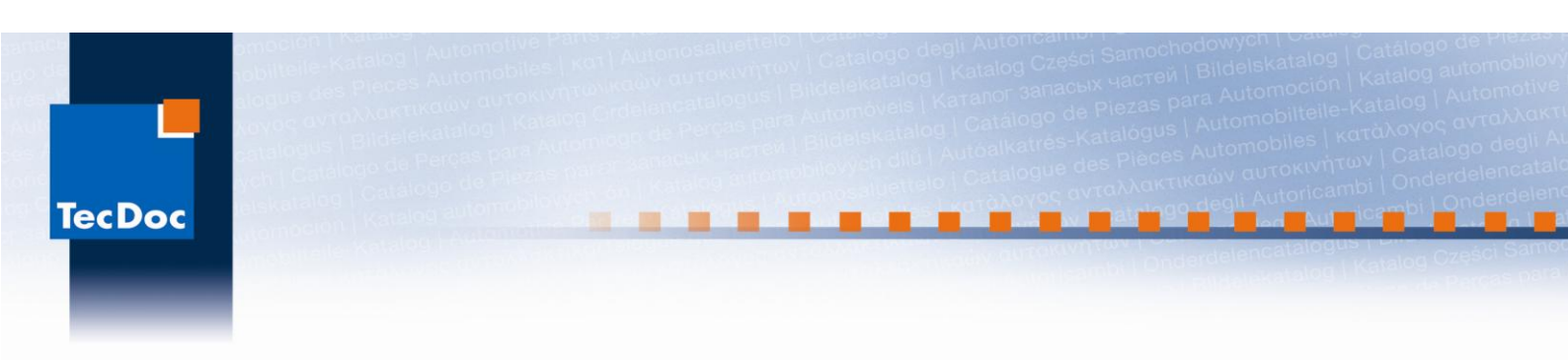

6. Введите команду: sc delete имяслужбы

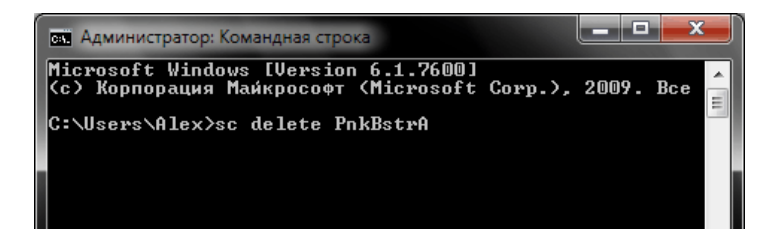

Нажмите Ввод.

Если имя службы состоит из нескольких слов, разделенных пробелами, то для его ввода нужно использовать кавычки. Пример:

sc delete "имя службы"

Если имя службы и команда введены верно, то вы получите уведомление об успешном удалении службы.

7. Перезагрузите компьютер.